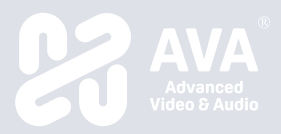

# Build Your Own Workspace

# OnCollab A10 Quick Start Guide

AVAOCA10QSG V1.2 82466-00316-00002-G

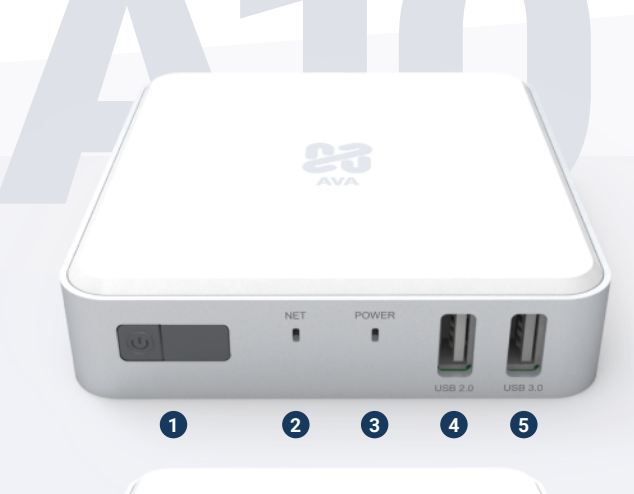

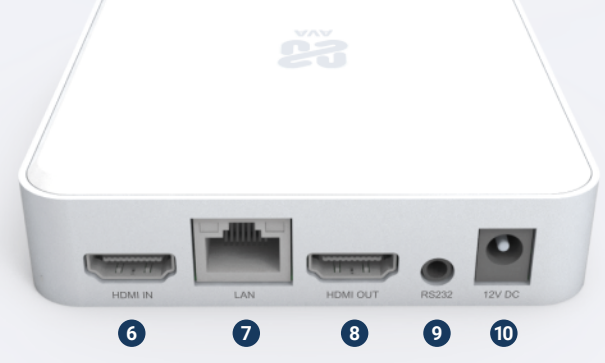

## • Connections and Indicators

### Front Panel

- 1. Power Button
- 2. Network Activity Indicator (Green LED)
- 3. Power Status Indicator (Red/Blue LED)
- 4. USB 2.0 Type A
- 5. USB 3.0 Type A

# Rear Panel

- 6. HDMI Video Input
- 7. Ethernet LAN Port
- 8. HDMI Video Output
- 9. RS232 Port
- 10. 12V/2A DC Power Input

Setup

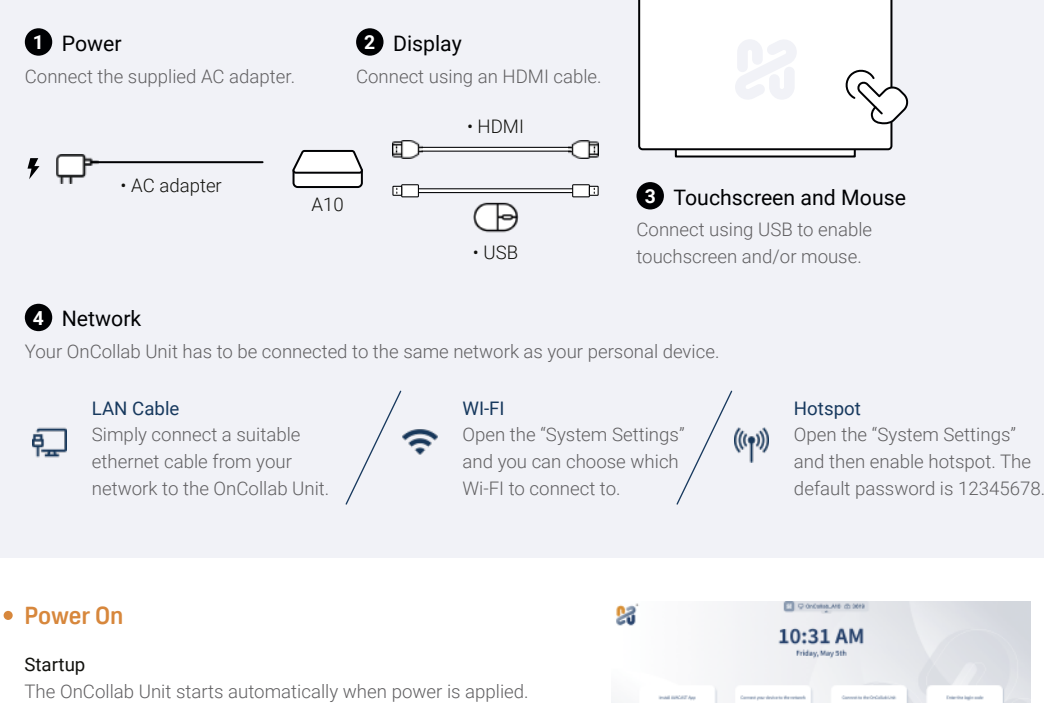

#### Standby Screen

A normal default display screen is featured below for your reference.

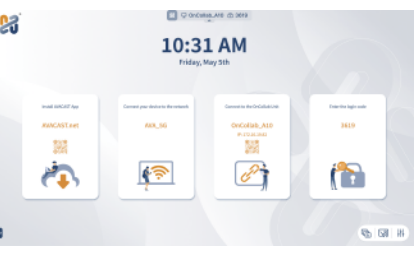

## Casting Your Screen

٣

The OnCollab Unit supports three methods of screen casting.

#### Native Casting

Simply open either Airplay, Google Cast, or Miracast, and find your OnCollab Unit there, and simply click to instantly cast your screen.

| / |   |
|---|---|
| / | 2 |

AVACAST Application Find your OnCollab Unit there, and simply click the "Cast Button" to instantly cast your screen.

# AT-C / AT-H

0

Connect your AT-C / AT-H to your device. Once the lights turns blue, simply touch the button to cast your screen.

\*For the complete setup and operating instructions you can download user manual from the AVA website at Document Center.

### AMS (AVA Management System)

You can register your A10 to our AMS using your browser. Once registered, you can manage your A10 from anywhere, via our AMS portal.

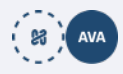

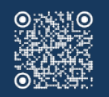

OnCollab A10 Product Registration

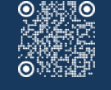

AVACAST App https://www.avacast.net 0

AMS https://cms.narvitech.con

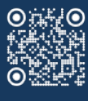

AVA Web https://narvitech.com/ava Copyright eMPIA Technology Corp.